## How to switch the tree view of the monthly maintenance (Document)

Users log in to the OLISS web side and click "Maintenance  $\rightarrow$  Monthly Maintenance" in order to enter the monthly maintenance interface, the current interface is "List View", click the arrow on the right and select "Tree View". In the tree view, users can click to switch between displaying maintenance tasks by responsible person or equipment and click on the specific responsible person/equipment to display the maintenance tasks.

| ⑤ 互海科技                                                                                                    |                                                                                                    | Workbench 🥑                                                                                                    | 23959 Vessel Monitor                                                                                                    | Find S                                                                                                    | witching System 👻 📿                                                                                                    |                                                                                               | 0 🜔 👫                                                                                                    |
|----------------------------------------------------------------------------------------------------|----------------------------------------------------------------------------------------------------|----------------------------------------------------------------------------------------------------|----------------------------------------------------------------------------------------------------|----------------------------------------------------------------------------------------------------|----------------------------------------------------------------------------------------------------|-----------------------------------------------------------------------------------------------|----------------------------------------------------------------------------------------------------|
| ☐ Maintenance ∨                                                                                                    | Monthly Maintenance                                                                                                    |                                                                                                    | 2.The current                                                                                                    | interface is "List Vie                                                                                                    | ew", click the arrow                                                                                                    | on the right ar                                                                               | d select "Tree View"                                                                                            |
| Maintenance plan<br>management<br>Annual Maintenance                                                                                                    | Export Offline Maint                                                                                                    | enance Add Irregular Batch A                                                                                                    | Acceptance More>                                                                                                    | ist View ~<br>List View<br>Tree View                                                                                                    | Reset                                                                                                    | LINK OCEAN 1 🗸                                                                                |                                                                                                    |
| Monthly<br>Maintenance                                                                                                    | Maintenanc ID                                                                                                    | Eqpt. Name Main                                                                                                    | ntenance It Maintenance R                                                                                                    | Responsible D                                                                                                    | P.I.C. • M                                                                                                    | aintenance Peri                                                                               | Operation                                                                                                    |
| Eqpt Running Hour                                                                                                    | 88.11 3029101                                                                                                    | 【曲約<br>1 右主机 护<br>①                                                                                                    | 另箱】一般维<br>内部机件检查,一般性清洁                                                                                                    | Engine Dept.                                                                                                    | 大管轮 50                                                                                                    | 00 ±0 Hour                                                                                    | Execute<br>Delay Request                                                                                        |
| Maintenance Task                                                                                                    | 2025021801 3242648                                                                                                    | 3 测试空压机名称 <i>P</i>                                                                                                    | 几清洁、保养                                                                                                    | Engine Dept.                                                                                                    | 二管轮 Te                                                                                                    | emporary                                                                                      | Execute                                                                                                    |
| P Repair Management >                                                                                                    | 188.2 3242647                                                                                                    | 【起云<br>7 右主机 护<br>少                                                                                                    | 协阀】一般维<br>解体、清洁、研                                                                                                    | 磨 Engine Dept.                                                                                                    | 大管轮 In                                                                                                    | regular                                                                                       | Execute                                                                                                    |
| G Stock Management                                                                                                    | 188.2 3242645                                                                                                    | 。<br>【起云<br>〕 右主机 护                                                                                                    | 协阀】一般维<br>解体、清洁、研                                                                                                    | 磨 Engine Dept.                                                                                                    | 大管轮 In                                                                                                    | regular                                                                                       | Accept                                                                                                    |
| Purchasing ><br>Management                                                                                                    |                                                                                                    | し<br>【記示                                                                                                    | h阳1 ——₩₩                                                                                                    | -                                                                                                    |                                                                                                    |                                                                                               |                                                                                                    |
| 🗣 Vessel Service 🚿                                                                                                    | ∩ The current ship has                                                                                                    | added 4 scheduled maintenance tasks                                                                                                    | for the engine department                                                                                                    | 353 Total <                                                                                                    | 1 2 3                                                                                                    | 18 >                                                                                          | Go To 1 Page                                                                                                    |
|                                                                                                    |                                                                                                    |                                                                                                    |                                                                                                    |                                                                                                    |                                                                                                    |                                                                                               |                                                                                                    |
| 与海科技                                                                                                    |                                                                                                    | Workbench 🥑                                                                                                    | 23959 Vessel Monitor                                                                                                    | Find S                                                                                                    | witching System 👻 📿                                                                                                    | )• \$\$ en+                                                                                   | 0 🜔 🗱                                                                                                    |
| <ul> <li>         ・ 互海科技         ・         ・         ・</li></ul>                                                                                                    | Q Monthly Maintenance                                                                                                    | Workbench 🦉                                                                                                    | 23959 Vessel Monitor                                                                                                    | Find S                                                                                                    | witching System 👻 🏒                                                                                                    | ) <sup>9</sup>                                                                                | 0 <b>() *</b> X                                                                                                 |
| <ul> <li>         ・ 互海科技         ・         ・         ・</li></ul>                                                                                                    | Q Monthly Maintenance Export Offline Maintenance                                                                                                    | Workbench 🔇                                                                                                    | 23959) Vessel Monitor                                                                                                    | Find S<br>ee View ~ 2025-02                                                                                                    | witching System 👻 📿                                                                                                    | LINK OCEAN 1 →                                                                                | 2 <b>()</b> #2                                                                                                  |
| <ul> <li>         ・         ・         ・</li></ul>                                                                                                    | C Q<br>Monthly Maintenance<br>Export Offline Maint                                                                                                    | Workbench 🕃<br>enance Add Inegular Batch A                                                                                                    | Cooptance More>                                                                                                    | Find S<br>be View ~ 2025-02<br>er Te                                                                                                    | witching System •                                                                                                    | LINK OCEAN 1 →                                                                                | 2 2 2 2 2 2 2 2 2 2 2 2 2 2 2 2 2 2 2                                                                           |
| D 三海科技     T Maintenance     Maintenance plan management     Annual Maintenance     Montbly Maintenance                                                                                                    | Q Monthly Maintenance Export Offline Maint By PIC Acc. to Eqpt.                                                                                                    | Workbench (<br>enance Add Irregular Batch A<br>Click to switch betwee<br>Maintenanc ID                                                                    | 23959 Vessel Monitor                                                                                                    | Find S<br>ee View ~ 2025-02<br>er<br>Ce tasks by respons<br>Maintenance It                                                                                                    | witching System • 2<br>Search Reset<br>ible person or equ<br>Maintenance R                                                                              | UNK OCEAN 1 →                                                                                 | ⑦ <b>● 朱慧</b><br>Operation                                                                                      |
|                                                                                                    | Q Monthly Maintenance Export Offline Maint By PIC Acc. to Eqpt. Engine Dept. (1/269)                                                                                                    | enance Add Irregular Batch A<br>Click to switch betwe<br>Maintenanc ID<br>7.1 30290                                                                       | 23959 Vessel Monitor<br>Acceptance More> 作<br>File<br>ten displaying maintenane<br>Eqpt. Name<br>STR 通讯及广播系统                                                   | Find S<br>ee View ~ 2025-02<br>er で<br>Ce tasks by respons<br>Maintenance It<br>MF/HF組合电台 21<br>82KHZ信班机 V                                                                                                    | witching System ▼                                                                                                    | LINK OCEAN 1<br>ipment<br>Maintenance Peri                                                    | Operation Execute Delay Request                                                                                 |
|                                                                                                    | ● Q<br>Monthly Maintenance<br>Export Offline Maint<br>By PIC Acc. to EqpL<br>Engine Dept. (1/269) →<br>Deck Dept. (0/84) マ<br>GMDSS指作员 (0/3)                                                                                                    | Workbench (<br>enance Add Irregular Batch A<br>Click to switch betwe<br>Maintenanc ID<br>7.1 30290<br>3. Click on the specific<br>7.2 30290               | 23959) Vessel Monitor<br>Acceptance More> 晶 Tr<br>Filt<br>een displaying maintenance<br>Eqpt. Name<br>3078 通讯及广播系统<br>cresponsible person/equi<br>2079 通讯及广播系统 | Find S<br>See View ~ 2025-02<br>er 家 See tasks by response<br>Maintenance Ib<br>MF/HF组合电台 21<br>a2KHZ值班机 V<br>pment to display tt<br>通导设备天线<br>③                                                                                           | witching System ・<br>Search Reset<br>ible person or equ<br>Maintenance R<br>技規定型行後宣導<br>活券沪 开航前述<br>te maintenance ta<br>始宣闡投版水及違                       | LINK OCEAN 1<br>ipment<br>Maintenance Peri<br>1Month±16 Day<br>sks<br>1Month±16 Day           | Operation       Execute       Delay Request       Execute                                                       |
| Difference (     Difference)     Difference (     Maintenance)     Maintenance     Maintenance     Montbly     Maintenance     Eqpt Running Hour.     Maintenance Task     Oil Inspection     ジ Repair Management (     )                                                                                                    | © Q<br>Monthly Maintenance<br>Export Offline Maint<br>By PIC Acc. to Eqpt.<br>Engine Dept. (1/269) →<br>Deck Dept. (0/84) マ<br>GMDSS婦作員 (0/3)<br>三部 (0/25)                                                                                                    | Workbench (<br>onance Add Irregular Batch A<br>Click to switch betwee<br>Maintenanc ID<br>7.1 30290<br>7.2 30290<br>7.3 30290                             | 23959 Vessel Monitor<br>Acceptance More> 作<br>File<br>ten displaying maintenane<br>Eqpt. Name<br>278 通讯及广播系统<br>5799 通讯及广播系统<br>2980 通讯及广播系统                   | Find S<br>ee View ~ 2025-02<br>er です<br>Ce tasks by response<br>Maintenance It<br>MAintenance It<br>MAintenance It<br>MAintenance It<br>の安保村之値安代<br>の<br>の<br>日<br>の<br>日<br>の<br>の<br>の<br>の<br>の<br>の<br>の<br>の<br>の<br>の<br>の<br>の<br>の | witching System *<br>Search Reset<br>ible person or equ<br>Maintenance R<br>技規定进行检查満<br>注著枠子析範疇に、<br>韓星苔段子研究的<br>建築品質好(研<br>対して使用范围内                    | X X EN -<br>LINK OCEAN 1 -<br>ipment<br>Maintenance Peri<br>1Month±16 Day<br>1Month±16 Day    | Operation       Execute       Delay Request       Execute       Delay Request                                   |
| EaptRate     Maintenance     Maintenance plan     management     Annual Maintenance     Monthly     Maintenance Task     Oil Inspecton     Repair Management     C     Stock Management                                                                                                    | ● Q<br>Monthly Maintenance<br>Export Offline Maint<br>By PIC Acc. to Eqpt.<br>Engine Dept. (1/289) →<br>Deck Dept. (0/84) ←<br>GMDSS操作员 (0/3)<br>三副 (0/25)<br>二副 (0/11)<br>修改负责人1 (0/1)                                                                                              | enance Add Irregular Batch A<br>Click to switch betwe<br>Maintenanc ID<br>7.1 30290<br>7.2 30290<br>7.3 30290                                             | 23959 Vessel Monitor<br>Acceptance More> File<br>een displaying maintenane<br>Eqpt. Name<br>278 通讯及广播系统<br>279 通讯及广播系统<br>380 通讯及广播系统                          | Find S<br>ee View ~ 2025-02<br>er で<br>Maintenance It<br>MF/HF组合电台 21<br>82KHZ值班机 V<br>pment to display t<br>通导设备天线<br>①<br>电台蓄电池<br>③                                                                                                    | witching System ▼<br>Search Reset<br>ible person or equ<br>Maintenance R<br>技術完进行拾畫 満<br>法养护开航前LLL<br>中 面前性思想不是<br>錄是否良好(开<br>检查测量电现最否<br>处于使用范围内       | LINK OCEAN 1<br>ipment<br>Maintenance Peri<br>1Month±16 Day<br>1Month±16 Day                  | Operation       Execute       Delay Request       Execute       Delay Request                                   |
| 互換科技   Image: State State Stat                          | C Q<br>Monthly Maintenance          Export       Offline Maintenance         By PIC       Acc. to Eqpt.         Engine Dept. (1/269)       +         Deck Dept. (0/84)       ✓         GMDSS操作员 (0/3)       三副 (0/25)         二副 (0/11)       修改负责人1 (0/1)         大副 (0/44)       ✓ | Workbench (<br>enance Add Irregular Batch A<br>Click to switch betwee<br>Maintenanc ID<br>7.1 30290<br>3. Click on the specific<br>7.2 30290<br>7.3 30290 | 23959 Vessel Monitor<br>Acceptance More> 作<br>File<br>ten displaying maintenane<br>Eqpt. Name<br>278 通讯及广播系统<br>579 通讯及广播系统<br>580 通讯及广播系统                     | Find S<br>ee View ~ 2025-02<br>er 译<br>Ce tasks by respons<br>Maintenance le<br>MF/HF组合电台 21<br>82KHZ值班机 V<br>pment to display t<br>通导设备天线<br>文<br>电台蓄电池<br>文                                                                              | witching System ・ (<br>Search Reset<br>ible person or equ<br>Maintenance R<br>技規定进行检查講<br>法幹止开始算法。<br>法等於中开始算法。<br>法等於 开始算法。<br>他查测量电流是否<br>处于使用范围内     | LINK OCEAN 1<br>ipment<br>Maintenance Peri<br>1Month±16 Day<br>1Month±16 Day                  | Operation       Execute       Delay Request       Execute       Delay Request       Execute       Delay Request |
| Dispection     Stock Management     Stock Management     Stock Mana | ● Q<br>Monthly Maintenance<br>Export Offline Maint<br>By PIC Acc. to Eqpt.<br>Engine Dept. (1/269) →<br>Deck Dept. (0/84) ←<br>GMDSS器作员 (0/3)<br>三副 (0/25)<br>二副 (0/11)<br>修改负责人1 (0/1)<br>大副 (0/44)                                                                                 | Workbench (<br>enance) Add Irregular Batch A<br>Click to switch betwee<br>Maintenanc ID<br>7.1 30290<br>7.2 30290<br>7.3 30290<br>7.3 30290<br>7.3 30290  | 23959 Vessel Monitor Acceptance More> file een displaying maintenane Eqpt. Name 278 通讯及广播系统 279 通讯及广播系统 280 通讯及广播系统 280 通讯及广播系统 280 通讯及广播系统                    | Find S<br>ee View ~ 2025-02<br>er 2025-02<br>er 30<br>Maintenance It<br>MF/HF组合电台 21<br>82KHZ值班机 V<br>pm通针合量合理的目标。<br>電台蓄电池<br>〇<br>日<br>日<br>日<br>日<br>日<br>日<br>日<br>日<br>日<br>日<br>日<br>日<br>日                                          | witching System * (<br>Search Reset<br>ible person or equ<br>Maintenance R<br>按規定进行检查 満<br>法界护开航前试<br>e maintenance A<br>線是否良好(开<br>检查测量电流是否<br>处于使用范围内 | LINK OCEAN 1<br>ipment<br>Maintenance Peri<br>1Month±16 Day<br>1Month±16 Day<br>1Month±16 Day | Operation       Execute       Delay Request       Execute       Delay Request       Execute       Delay Request |